## Web of Science - RefWorks

**1**./ Search and **mark chosen** references, as many as you like. Go to Send to, choose Other file formats and click.

| Select Page | Add to Marked List (0) | Send to: | Other File Formats 💌 |
|-------------|------------------------|----------|----------------------|

| 4.        |                                                            |             |     |
|-----------|------------------------------------------------------------|-------------|-----|
|           | Send to: Other File Formats  Send to File                  | $\boxtimes$ |     |
| IIC       | Number of Records: O All records on page<br>Records 1 to 5 |             | bli |
| P<br>ai,  | Record Content: Author, Title, Source, Abstract            |             | Pul |
| iii C     | File Format Other Reference Software                       | _           | , u |
| ks<br>IIC | Send Cancel                                                |             | Pul |

3. Watch out for Pop-up blockers! Click on OK when done

2

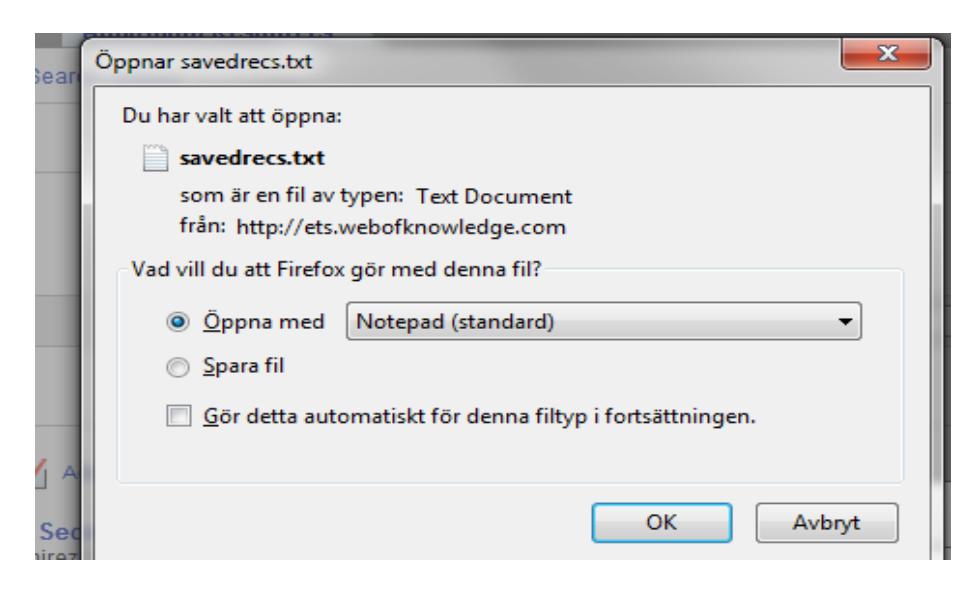

## 4. Copy text in the textfile that opens:

| 1 | 🧾 savedrecs.txt - Notepad                                                                                                    |
|---|----------------------------------------------------------------------------------------------------|
| I | File Edit Format View Help                                                                                                    |
|   | FN Thomson Reuters Web of KnowledgeVR 1.0PT JAU Taza, RYRAF Ramirez Taza, R. Y.TI Energy Se<br>rade in ThailandSO ENERGY SOURCES PART B-ECONOMICS PLANNING AND POLICYAB Thailand has set a<br>on m(3) in 2030. Total biogas electricity generation will be 2.19 and 3.15 TWh respectively<br>is presented. The results show that, on average, Angolan oil blocks did experience some pro<br>er capita CO2 emission, per capita income, and per capita energy consumption. According to<br>tudy explains that without deploying various leadership styles to cognitively and effective<br>village, a situational leadership style is trumping other form of leadership styles in find |

5. Change to RefWorks – Go to References , then Import. OBS! Choose Import filter/Data source: THOMSON REUTER Choose database: Web of Science Click on "From text" and paste your copied text there!

|          | Import References                                |                                                          | X |
|----------|--------------------------------------------------|----------------------------------------------------------|---|
| s<br>Df  | Import From                                      | Request a Filter List of Filters & Databases 💿 Help      |   |
| D        | From Text File                                   |                                                          |   |
| e        | Import Filter/Data Source                        | Thomson Reuters 💌                                        |   |
| e        | Database                                         | Web of Science                                           |   |
| le       | Select Text File:                                | Bläddra_ Ingen fil är vald.                              |   |
| ar       | Encoding                                         | ANSI - Latin I                                           |   |
| S        | Specify only if you specifically set the encoded | ding when saving the text file; otherwise leave it as is |   |
| 's<br>In | From Text                                        |                                                          |   |

## 6. Your references are in "Last imported folder"

🔄 View Last Imported Folder

2013-11-25/CF